## **Instructions for Logging on to Castle Learning**

- 1. Visit the following URL: <u>www.castlelearning.com</u>
- 2. At the top of the page, you will enter your ID and Password. Write down your login here:

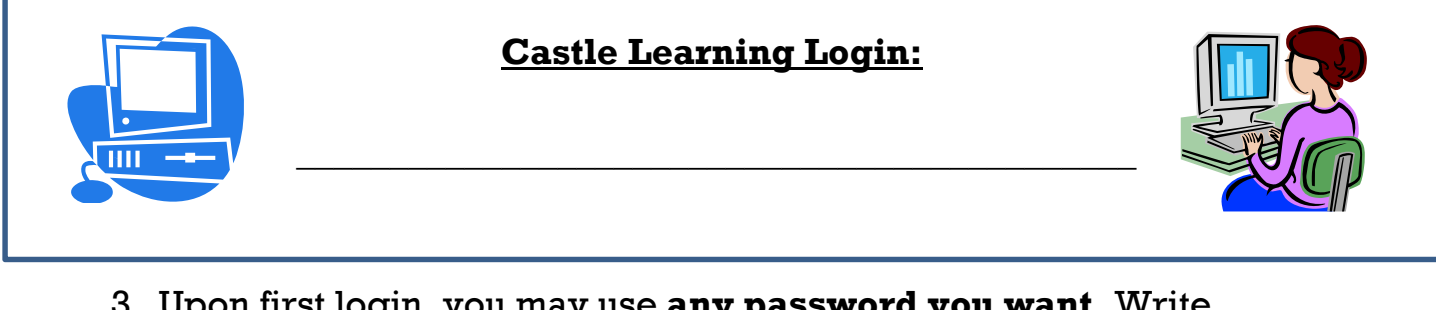

3. Upon first login, you may use **any password you want**. Write down your password here:

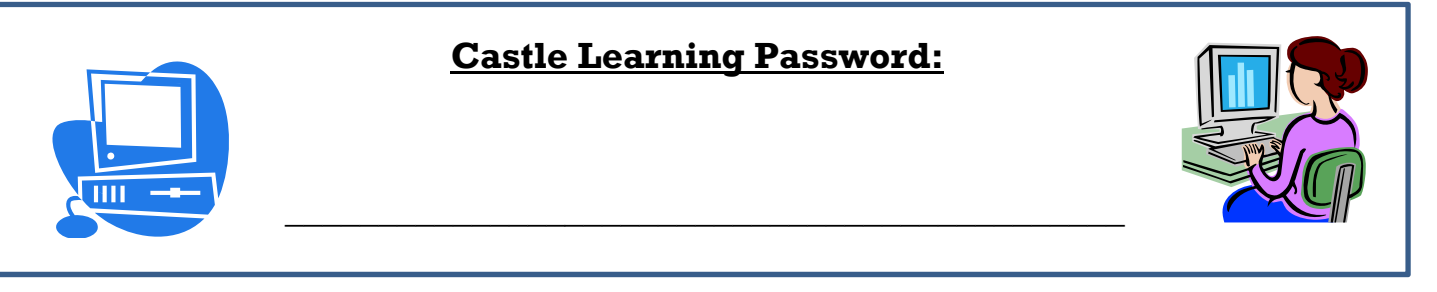

- 4. When you sign on to Castle Learning, you will click onto our math class.
- 5. Then click "Math"
- 6. Then click the assignment. Newest assignments will appear at the top.